In Windows 11 is Internet Explorer verwijdert en vanaf 15 juni 2022 wordt deze niet meer ondersteund in Windows 10. Het is in Windows 11 dus niet meer mogelijk om Internet Explorer te starten.

Daarom heeft Microsoft de compatibiliteitsmodus of Internet Explorer-modus geïntroduceerd in hun nieuwste browser, Edge, om de websites achterwaarts compatibel te maken.

Door deze compatibiliteitsmodus te gebruiken, kan men de oude websites blijven gebruiken in de Microsoft Edge browser. Dat betekent dat het niet nodig is om een browser van een derde partij te downloaden om compatibiliteitsproblemen op te lossen. Dit zal organisaties enorm helpen, omdat ze hun webpagina niet opnieuw hoeven te ontwerpen om deze compatibel te maken met de Edge browser.

## Internet Explorer modus inschakelen in Microsoft Edge

Open de Microsoft Edge browser. Klik op de drie puntjes in de rechterbovenhoek om het Microsoft Edge menu te openen. Klik op Instellingen in het menu.

|                  | to                | £_≡     | Ð     |          |   |  |
|------------------|-------------------|---------|-------|----------|---|--|
|                  | Nieuw tabblad     |         |       |          |   |  |
|                  | Nieuw venster     |         | 1     | Ctrl+N   |   |  |
| <br>F            | Nieuw InPrivate-  | venster | Ctrl+ | Shift+N  |   |  |
|                  | Zoom              | _       | 100%  | +        | 2 |  |
| £≡               | Favorieten        |         |       |          | > |  |
| <br>5            | Geschiedenis      |         |       |          | > |  |
| <br>$\downarrow$ | Downloads         |         |       | Ctrl+J   |   |  |
| BB               | Apps              |         |       |          | > |  |
| <br>3            | Extensies         |         |       |          |   |  |
| Ē                | Collecties        |         | Ctrl  | +Shift+Y |   |  |
| 0                | Afdrukken         |         |       | Ctrl+P   |   |  |
| 0                | Webopname         |         | Ctrl  | +Shift+S |   |  |
| Ē                | Delen             |         |       |          | 1 |  |
| ත                | Op pagina zoeke   | n       |       | Ctrl+F   |   |  |
| <br>AN           | Hardop voorlezer  | n       | Ctrl+ | -Shift+U | 1 |  |
|                  | Meer hulpprogra   | mma's   |       |          | > |  |
| <br>ŝ            | Instellingen      |         |       |          |   |  |
| 1                | Help en feedback  | ç       |       |          | > |  |
|                  | Microsoft Edge sl | uiten   |       |          | 1 |  |

Klik links in het menu op Standaardbrowser. In het menu: Internet Explorer-compatibiliteit wijzig de instelling: Toestaan dat sites opnieuw worden geladen in de Internet Explorer-modus naar Toestaan. Klik daarna op Opnieuw opstarten.

| C C Edge   edge://settin         | gs/default8rowser                                                                                                    | 1                                                                                                    | ô                       | t:     | æ       | 8     |  |
|----------------------------------|----------------------------------------------------------------------------------------------------|----------------------------------------------------------------------------------------------------|-------------------------|--------|---------|-------|--|
| Instellingen                     | Standaardbrowser                                                                                                    |                                                                                                    |                         |        |         |       |  |
| Q In instellingen zoeken         | Microsoft Edge is niet uw standaardbrowser                                                                                                    |                                                                                                    | Als standaard instellen |        |         | Stern |  |
| Profielen                        |                                                                                                    |                                                                                                    |                         |        |         |       |  |
| Privacy, zoeken en services      |                                                                                                    |                                                                                                    |                         |        |         |       |  |
| O Uiterlijk                      | Internet Explorer-compatibiliteit                                                                                                    |                                                                                                    |                         |        |         |       |  |
| Tabbladen Start, Home en Nieuw   |                                                                                                    | A                                                                                                    |                         |        |         | 1     |  |
| 🕑 Delen, kopiëren en plakken     | Internet Explorer sites laten openen in Microsoft Edge 🕐                                                                                          | Alleen incompatibele                                                                                                    | sites                   | aanbe  | volen)  | ×     |  |
| 🛱 Cookies en site machtigingen   | in Microsoft Edge                                                                                                    |                                                                                                    |                         |        |         |       |  |
| Standaardbrowser                 |                                                                                                    |                                                                                                    | -                       |        |         |       |  |
| ↓ Downloads                      | Toestaan dat sites opnieuw worden geladen in de Internet Ex                                                                                       | plorer-modus ①                                                                                                    | -                       | Toe    | estaan  | ~     |  |
| 😵 Ouderlijk toezicht             | Als u in Microsoft Edge bladert en een site Internet Explorer vereist voor o                                                                      | compatibiliteit, kunt u ervoor                                                                                                    | kiezer                  | 1      |         |       |  |
| Alt Talen                        | uni ueze opnievik se iadeo in sie insernet captorer «modus.                                                                                       |                                                                                                    |                         |        |         | -     |  |
| Printers                         | De instelling wordt van kracht door de browser opnieuw te                                                                                         | starten                                                                                                    | 00                      | pnieuv | w opsta | rten  |  |
| Systeem                          | Pagina's in de Internet Explorer-modus                                                                                                    |                                                                                                    |                         | 1      | Toevoe  | gen   |  |
| O Instellingen opnieuw instellen | Deze pagina's worden gedurende 30 dagen in de Internet Explorer-modu<br>de pagina trevpent. Er zijn nog geen pagina's toegewoerd aan de lijst var | is geopend vanaf de datum v<br>n de internet Explorer modu                                                                                                    | Naarop                  | 9      |         |       |  |
| Telefoon en andere apparaten     | and herdings non-starting of white and desire had non-strongly and do one on the data                                                             | and the second second se |                         |        |         |       |  |
| Over Microsoft Edge              |                                                                                                    |                                                                                                    |                         |        |         |       |  |

De Internet Explorer modus in Microsoft Edge is nu ingeschakeld.

## Een website openen in Internet Explorer modus via Microsoft Edge

Om een website te openen in de Internet Explorer modus in Microsoft Edge dient u naar de website te gaan. Klik daarna met de rechtermuisknop op het actieve tabblad van de website. Klik op: Tabblad opnieuw laden in Internet Explorer-modus.

| PC Tips - Gi | ratis Computer Tips, 👘 🗙 | +                                                |              |
|--------------|--------------------------|--------------------------------------------------|--------------|
| ← → C        | nttps://v                | Nieuw tabblad                                    | Ctrl+T       |
|              | C                        | Vernieuwen                                       | Ctrl+R       |
|              |                          | Tabblad opnieuw laden in Internet Explorer-modus |              |
|              | C                        | Tabblad kopiëren                                 | Ctrl+Shift+K |
|              | 0                        | Tabblad verplaatsen naar nieuw venster           |              |

De huidige website wordt direct opnieuw geladen en is nu actief als Internet Explorer modus. Mocht u nu elke keer deze website willen openen in Internet Explorer modus dan schakelt u de volgende optie in: Deze website de volgende keer openen in Internet Explorer modus. Klik daarna op Gereed.

De toegevoegde website wordt dan voor 30 dagen lang geopend in de Internet Explorer modus. Klik op Beheren om de websites te beheren.

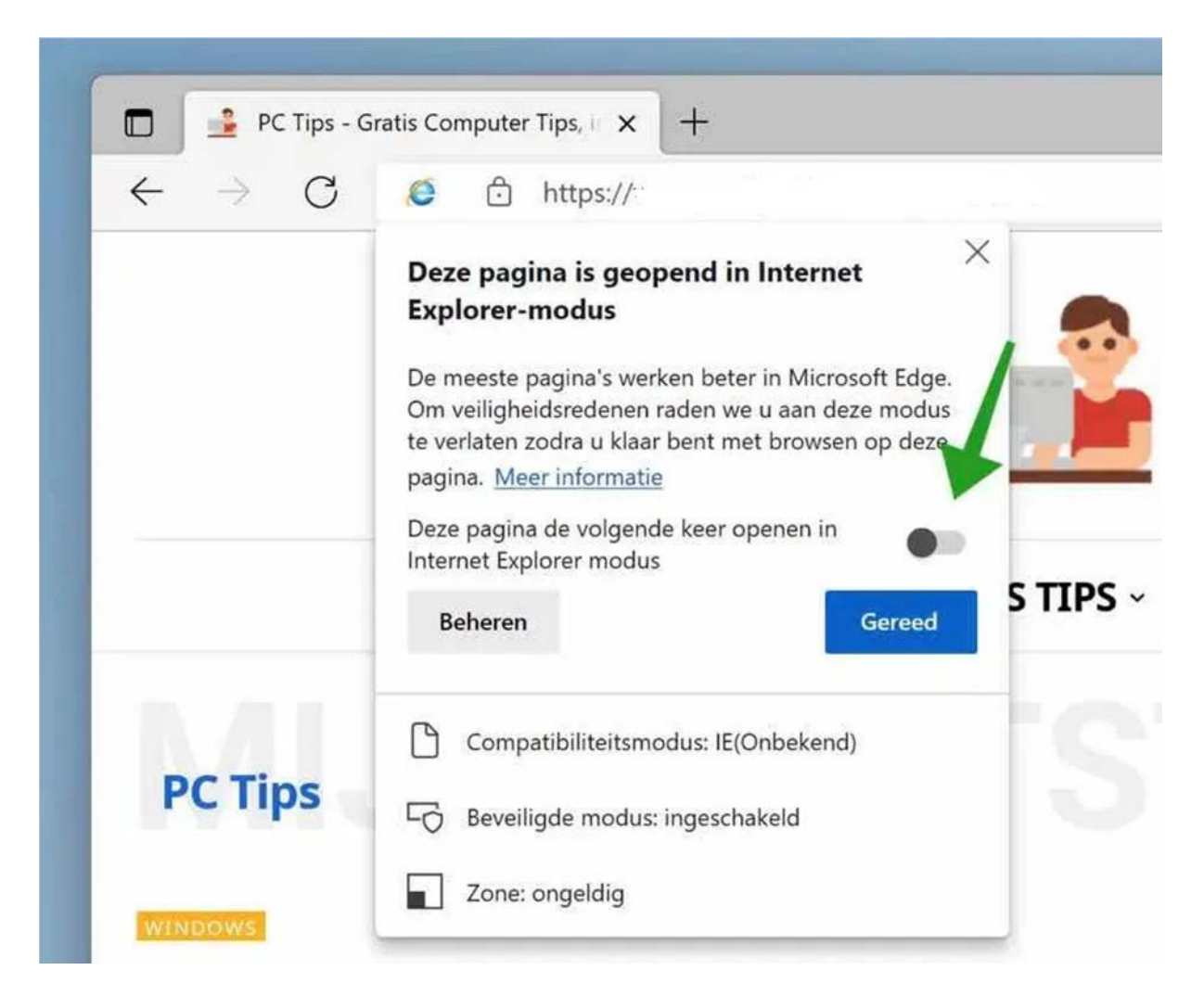

U herkent een tabblad die is geopend als Internet Explorer modus aan het Internet Explorer icoon in de adresbalk.

Om een tabblad in Internet Explorer modus af te sluiten klikt u nogmaals op het actieve tabblad met de rechtermuisklik. Klik daarna op: Verlaat het tabblad als Internet Explorer-modus.

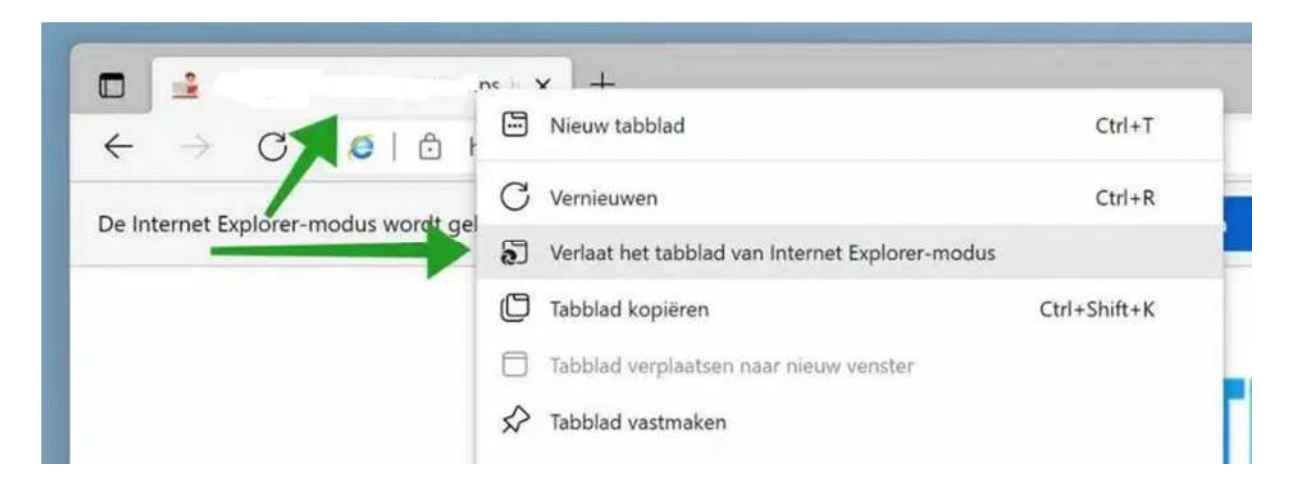